### Web of Science – vyhledávání

Databáze Web of Science je přístupná přes IP adresu ÚMV bez nutnosti dalšího přihlášení na adrese: <u>www.webofknowledge.com</u>

Zobrazí se hlavní vyhledávací stránka, kde je možné vyhledávat v různých polích, viz nabídka vpravo. V poli pro vyhledávání je nápověda, jak jej správně vyplnit pro dosažení co nejrelevantnějších výsledků (např. při hledání článků Tomáše Dvořáka se do pole author zadá Dvorak T\*).

| Web of Science             | InCites Journal Citation Reports Essential Science Indicators EndNo | te Publon: |                              |         |                       | Sign In 🔻 Help | 🔹 English 👻                       |
|----------------------------|---------------------------------------------------------------------|------------|------------------------------|---------|-----------------------|----------------|-----------------------------------|
| Web o                      | f Science                                                           |            |                              |         |                       |                | Clarivate                         |
| Search                     |                                                                     |            |                              | Tools 👻 | Searches and alerts 🐱 | Search History | Marked List                       |
| Select a data              | abase Web of Science Core Collection                                | Learn Me   | re                           |         |                       | Ge ac          | et one-click<br>cess to full-text |
| Basic Search               | Cited Reference Search Advanced Search + More                       |            |                              |         |                       |                |                                   |
| Example:                   | O'Brian C <sup>*</sup> OR OBrian C*                                 | 0          | Author                       | •       |                       |                |                                   |
| Select from In             | dex                                                                 |            |                              |         |                       |                |                                   |
| And 👻                      | Example: oil spill* mediterranean                                   | 0          | Topic<br>Title               | ^       |                       |                |                                   |
| And 👻                      | Example: oil spill* mediterranean                                   | 0          | Author<br>Author Identifiers |         |                       |                |                                   |
| And 👻                      | Example: oil spill* mediterranean                                   | 0          | Group Author<br>Editor       |         |                       |                |                                   |
| And 🝷                      | Example: oil spill* mediterranean                                   | 0          | Publication Name<br>Topic    | -       |                       |                |                                   |
| And 👻                      | Example: oil spill* mediterranean                                   | 0          | Торіс                        | •       |                       |                |                                   |
| And 👻                      | Example: oil spili* mediterranean                                   | 0          | Торіс                        | ▼ Sea   | arch Search tips      |                |                                   |
|                            |                                                                     |            | + Add row                    | Reset   |                       |                |                                   |
| Timespan<br>All years (194 | 45 - 2018) 💌                                                        |            |                              |         |                       |                |                                   |

Upozornění: Názvy neanglicky psaných článků WoS překládá do angličtiny.

More settings

U některých vyhledávacích polí je možné použít index, vytvořený databází, kliknutím na Select from Index (jedná se o autory, skupiny autorů, názvy publikací a organizací).

Na hlavní vyhledávací stránce lze omezit časové hledisko vyplněním pole Timespan a přidat libovolný počet dalších vyhledávacích polí kliknutím na add row. Ty pak lze vzájemně propojit použitím booleovských operátorů AND, OR, NOT.

Stačí ale vyplnit pouze základní údaje, konkretizovat a zužovat výsledky vyhledávání je možné i v dalších krocích.

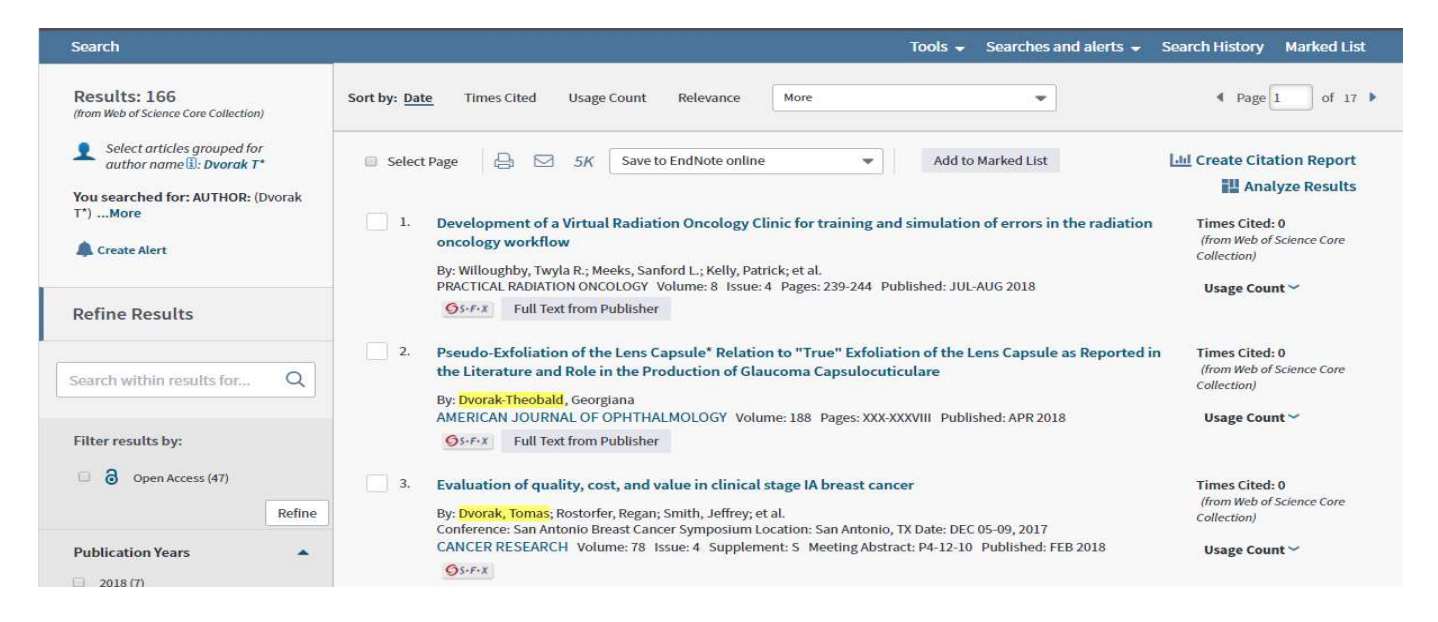

Ve výsledcích vyhledávání lze dále vyhledávat nebo je možné vyhledané výsledky zúžit pomocí nabídky na levé straně např. následně:

- Rok publikace lze zúžit např. podle toho, kdy článek vyšel nebo kdy začal autor publikovat
- <u>Kategorie WoS</u> tématické rozdělení zdrojových časopisů v rámci databáze, pokud je hledaný článek o makroekonomice, vyloučí se kategorie biologie, zdraví, chemie, fyzika apod. (pozn. lze kategorie vyloučit – exclude nebo naopak vybrat – refine)
- <u>Typ dokumentu</u> např. článek, poznámka, recenze...
- Open acces odkazuje na plný text článku

WoS má více filtrovacích nástrojů – zdroj článku, jazyk článku, organizace aj.

Příklad zadání: Všechny články Tomáše Dvořáka aktuálně pracujícího na katedře sociologie FSV UK.

Na hlavní vyhledávácí stránce Author Dvorak T\* - 166 výsledků, není známo, jak dlouho publikuje, zda pracoval pouze na UK, ani oblast jeho zájmu. V tomto případě je nejjednodušší využití kategorií WoS – vyloučení všech nesouvisejících oborů (biologie, chemie, matematika, zemědělství, lékařské obory...), obory lze vylučovat postupně, podle zbývajících výsledků.

| Search                                           | 1         |                                                         | Tools -                                                                                                    | <ul> <li>Searches and alerts          <ul> <li>Search History Marked List</li> </ul> </li> </ul> |  |  |  |  |  |  |  |  |
|--------------------------------------------------|-----------|---------------------------------------------------------|----------------------------------------------------------------------------------------------------|--------------------------------------------------------------------------------------------------|--|--|--|--|--|--|--|--|
| Results:<br>(from Web of Science Core Collection | n)        | Web of Science Categories Refine Exclud                 | e Cancel Sort these by: Record Cour                                                                                       | nt 💌                                                                                             |  |  |  |  |  |  |  |  |
|                                                  | (D. 1.T.  | The first 100 Web of Science Categories (by record coun | The first 100 Web of Science Categories (by record count) are shown. For advanced refine options, use 🔡 Analyze results . |                                                                                                  |  |  |  |  |  |  |  |  |
| *)More                                           | (Dvorak I | ONCOLOGY (41)                                           | LITERATURE ROMANCE (3)                                                                                                    | COMPUTER SCIENCE ARTIFICIAL INTELLIGENCE (1)                                                     |  |  |  |  |  |  |  |  |
|                                                  |           | RADIOLOGY NUCLEAR MEDICINE MEDICAL IMAGING (23)         | MEDICINE GENERAL INTERNAL (3)                                                                                             | COMPUTER SCIENCE INTERDISCIPLINARY APPLICATIONS (1)                                              |  |  |  |  |  |  |  |  |
| 🌲 Create Alert                                   |           | MICROBIOLOGY (19)                                       | POLITICAL SCIENCE (3)                                                                                                    | CONSTRUCTION BUILDING TECHNOLOGY (1)                                                             |  |  |  |  |  |  |  |  |
|                                                  |           | INFECTIOUS DISEASES (16)                                | SOCIOLOGY (3)                                                                                                    | CRITICAL CARE MEDICINE (1)                                                                       |  |  |  |  |  |  |  |  |
|                                                  |           | PHARMACOLOGY PHARMACY (15)                              | BIOCHEMISTRY MOLECULAR BIOLOGY (2)                                                                                        | DENTISTRY ORAL SURGERY MEDICINE (1)                                                              |  |  |  |  |  |  |  |  |
| Refine Results                                   |           | MATHEMATICS (10)                                        | CHEMISTRY ORGANIC (2)                                                                                                    | ECOLOGY (1)                                                                                      |  |  |  |  |  |  |  |  |
|                                                  |           | METALLURGY METALLURGICAL ENGINEERING (9)                | COMPUTER SCIENCE INFORMATION SYSTEMS (2)                                                                                  | ENGINEERING CIVIL (1)                                                                            |  |  |  |  |  |  |  |  |
|                                                  |           | MATHEMATICS APPLIED (8)                                 | EDUCATION EDUCATIONAL RESEARCH (2)                                                                                        | ENTOMOLOGY (1)                                                                                   |  |  |  |  |  |  |  |  |
| Search within results for                        | Q         | ECONOMICS (7)                                           | ENGINEERING BIOMEDICAL (2)                                                                                                | ENVIRONMENTAL SCIENCES (1)                                                                       |  |  |  |  |  |  |  |  |
|                                                  |           | MATERIALS SCIENCE MULTIDISCIPLINARY (6)                 | ENGINEERING ELECTRICAL ELECTRONIC (2)                                                                                     | EVOLUTIONARY BIOLOGY (1)                                                                         |  |  |  |  |  |  |  |  |
|                                                  |           | CLINICAL NEUROLOGY (5)                                  | MEDICINE RESEARCH EXPERIMENTAL (2)                                                                                        | 🔲 LAW (1)                                                                                        |  |  |  |  |  |  |  |  |
| Filter results by:                               |           | COMPUTER SCIENCE THEORY METHODS (5)                     | MYCOLOGY (2)                                                                                                    | LITERATURE (1)                                                                                   |  |  |  |  |  |  |  |  |
| Open Access (47)                                 |           | LINGUISTICS (5)                                         | OPHTHALMOLOGY (2)                                                                                                    | MANAGEMENT (1)     MATERIALS SCIENCE BIOMATERIALS (1)                                            |  |  |  |  |  |  |  |  |
|                                                  |           | PUBLIC ENVIRONMENTAL OCCUPATIONAL HEALTH (5)            | PATHOLOGY (2)                                                                                                    |                                                                                                  |  |  |  |  |  |  |  |  |
|                                                  | Refine    | RESPIRATORY SYSTEM (5)                                  | PERIPHERAL VASCULAR DISEASE (2)                                                                                           | MATERIALS SCIENCE COMPOSITES (1)                                                                 |  |  |  |  |  |  |  |  |
|                                                  |           | BUSINESS FINANCE (4)                                    | PUBLIC ADMINISTRATION (2)                                                                                                 | OPERATIONS RESEARCH MANAGEMENT SCIENCE (1)                                                       |  |  |  |  |  |  |  |  |
| Publication Years                                |           | FOOD SCIENCE TECHNOLOGY (4)                             | TELECOMMUNICATIONS (2)                                                                                                    | PLANNING DEVELOPMENT (1)                                                                         |  |  |  |  |  |  |  |  |
| 2018 (7)                                         |           | LANGUAGE LINGUISTICS (4)                                | AGRONOMY (1)                                                                                                    | PLANT SCIENCES (1)                                                                               |  |  |  |  |  |  |  |  |
| 2017 (12)                                        |           | SURGERY (4)                                             | AUTOMATION CONTROL SYSTEMS (1)                                                                                            | PSYCHIATRY (1)                                                                                   |  |  |  |  |  |  |  |  |
| 2016 (10)                                        |           | AGRICULTURE MULTIDISCIPLINARY (3)                       | BIOLOGY (1)                                                                                                    | PSYCHOLOGY SOCIAL (1)                                                                            |  |  |  |  |  |  |  |  |
| 2015 (13)                                        |           | CHEMISTRY APPLIED (3)                                   | BUSINESS (1)                                                                                                    | SOIL SCIENCE (1)                                                                                 |  |  |  |  |  |  |  |  |

Dále je možné využít filtr typ dokumentu – article. Výsledkem je 5 záznamů, které už si lze jednotlivě projít a zhodnotit, zda jsou relevantní.

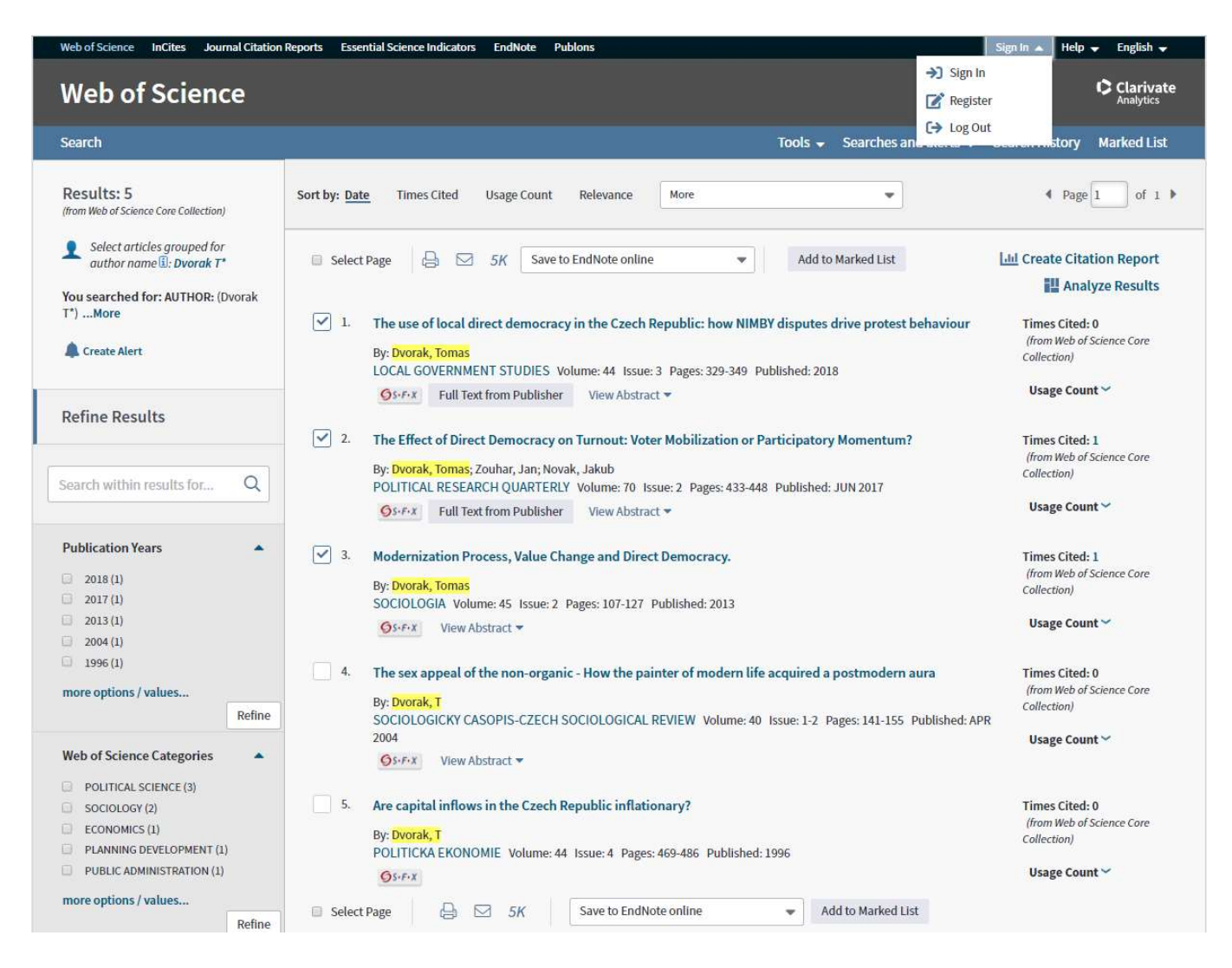

Vybrané záznamy lze následně vytisknout nebo poslat emailem, případně uložit do **EndNote** (pouze v případě vytvoření osobního uživatelského účtu – vpravo nahoře Sign in - Register)

# Web of Science – vyhledávání citací

Pro vyhledávání citací je nutné na úvodní stránce WoS přepnout na druhou záložku – **cited reference search**, kde je možné vyhledávat citace v různých polích, viz nabídka vpravo.

| Search                                                                                                    |                                                     | Tools 🗸      | Searches and alerts $\rightarrow$         | Search History | Marked List                        |
|----------------------------------------------------------------------------------------------------|-----------------------------------------------------|--------------|-------------------------------------------|----------------|------------------------------------|
| Select a database Web of Science Core Collection                                                                                                    | arn More                                            |              |                                           | G a            | et one-click<br>ccess to full-text |
| Basic Search Cited Reference Search Advanced Search + More                                                                                                    |                                                     |              |                                           |                |                                    |
| Find the articles that cite a person's work.<br>Step 1: Enter information about the cited work. Fields are combined with the Boolean AN<br>* Note: Entering the title, volume, issue, or page in combination with other fields may redu | D operator.<br>Ice the number of cited reference va | riants found | r.                                        |                |                                    |
| Example: O'Brian C* OR OBrian C*                                                                                                    | Cited Author                                        |              |                                           |                |                                    |
| Select from Index                                                                                                    | 1                                                   |              |                                           |                |                                    |
| Example: J Comp* Appl* Math*                                                                                                    | Cited Author<br>Cited Work                          | <b>^</b>     |                                           |                |                                    |
| Select from Index<br>View abbreviation fist                                                                                                    | Cited DOI                                           |              |                                           |                |                                    |
| Example: 1943 or 1943-1945                                                                                                    | Cited Year(s)<br>Cited Volume*                      | Sea          | rch View our Cited Re<br>Search tutorial. | ference        |                                    |
| Timespan                                                                                                    | Cited Issue"<br>Cited Pages*                        | •            |                                           |                |                                    |
| All years (1900 - 2018) 👻                                                                                                    |                                                     |              |                                           |                |                                    |
| More settings 💌                                                                                                    |                                                     |              |                                           |                |                                    |

Databáze citací ve WoS je vytvořena na základě použité literatury dokumentů ve WoS obsažených. Tento seznam vytváří sami autoři, nejde o žádný automatizovaný proces, takže dochází k chybám. Nejčastěji jsou to překlepy, chybně nebo nekompletně uvedené údaje. Např. při vyhledávání citace podle DOI se může stát, že dokument sice DOI má, ale autor ho při psaní neuvede, takže pak podle DOI nemůže být záznam vyhledatelný, i když ve skutečnosti v databázi je. Proto je nejideálnější **vyhledávat citace podle autora**, ten je **uveden vždy**.

Při zadání citovaného autora např. Dvorak T\* následuje tabulka všech citací. Tento mezikrok lze použít např. v případě hledání citace v konkrétním článku – ten ze seznamu vybrat.

| Cited Reference Search<br>Find the articles that cite a person's work.<br>Step 2: Select cited references and click "Finish Search."<br>Hint: Look for cited reference variants (sometimes different pages of the same article are cited or papers are cited incorrectly). |                                                                                       |                                 |                                                   |        |          |         |        |                                    |                        |
|----------------------------------------------------------------------------------------------------|---------------------------------------------------------------------------------------|---------------------------------|---------------------------------------------------|--------|----------|---------|--------|------------------------------------|------------------------|
| CITED REFE<br>References:<br>Showing                                                                                                    | RENCE INDEX<br>1 - 75 of 307<br>75 v results per page                                 |                                 |                                                   |        |          |         |        | 4 Page                             | 1 of 5 🕨               |
| * "Selec                                                                                                    | t All" adds the first 1000 matches to your cited re<br>Select Page Select All * Clear | eference search, not all matche | s.                                                |        |          |         |        | 🛓 Export Table                     | Finish Search          |
| Select                                                                                                    | Cited Author 🗢                                                                        | Cited Work<br>[Expand Titles]   | Title<br>[Expand Titles]                          | Year 🗘 | Volume 🗘 | Issue 🗘 | Page 🖨 | Identifier 🗹 🗘                     | Citing<br>Articles** ♦ |
|                                                                                                    | Abbas, HKDvorak, TJ<br>+ [Show all authors]                                           | MYCOPATHOLOGIA                  | Mycotoxin Production by<br>Fusarium proliferatum  | 1999   | 147      | 2       | 97     | DOI: 10.1023/A:10<br>07147813326   | 34                     |
|                                                                                                    | Aboshady, IDvorak, T.<br>+ [Show all authors]                                         | J VASC SURG                     | A pilot study of a triple<br>antimicrobial-bonded | 2007   | 46       |         | 148    |                                    | 1                      |
|                                                                                                    | Aboshady, IbrahimDvorak, Tanya<br>+ [Show all authors]                                | J VASC SURG                     | A pilot study of a triple<br>antimicrobial-bonded | 2012   | 56       | 3       | 794    | DOI: 10.1016/j.jv<br>s.2012.02.008 | 13                     |

Přehlednější je zde vybrat vše a dokončit hledání (finish search) a filtrovat výsledky stejně jako v případě běžného hledání.

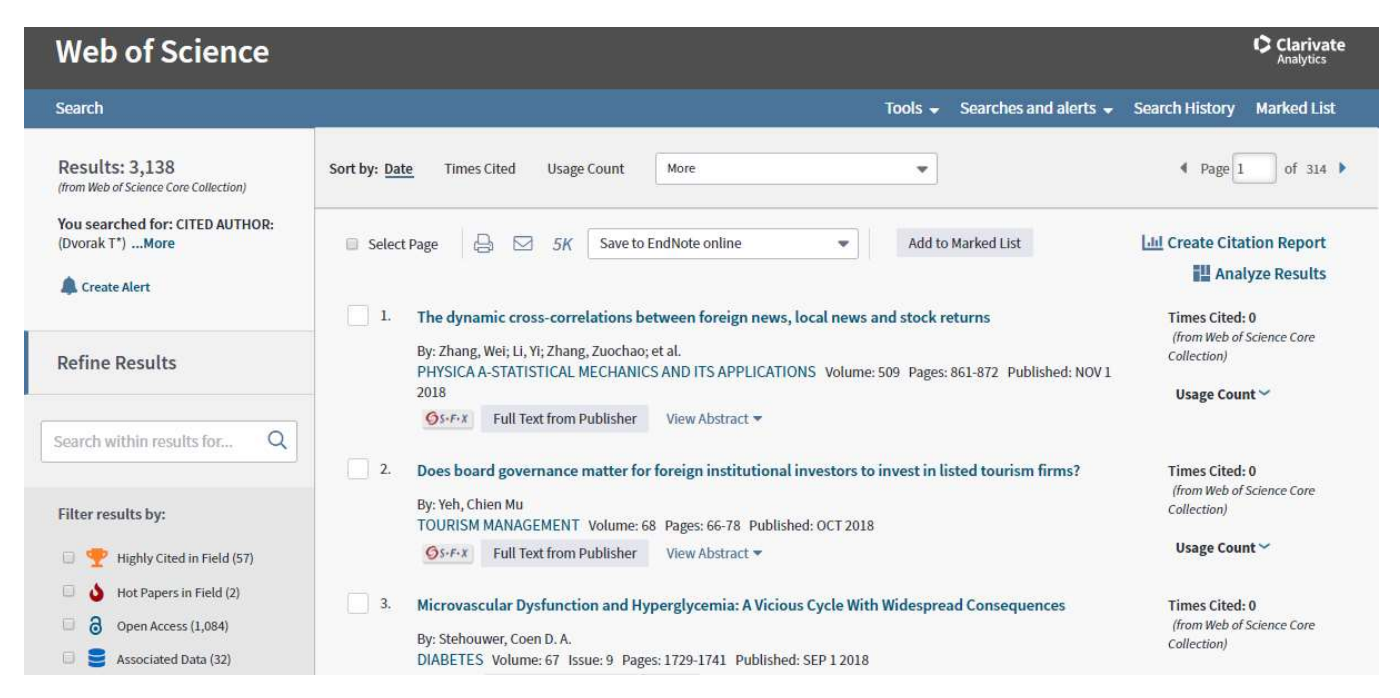

Zpočátku se postupuje stejně jako v běžném vyhledávání – vyloučí se nerelevantní obory, případně je možné využít časové omezení – pokud autor začal publikovat v r. 2015, citace jeho výsledků budou novější.

V případě hledání citací je ale záběr širší než při hledání článků konkrétního autora, protože např. zdroje zabývající se terorismem mohou být citovány i v publikaci o IT (v případě kyberterorismu). Je tedy nutné si při filtraci uvědomit možné souvislosti.

Následně je nutné záznamy projít jeden po druhém a zkontrolovat citace – vedle záznamu článku vpravo – cited references.

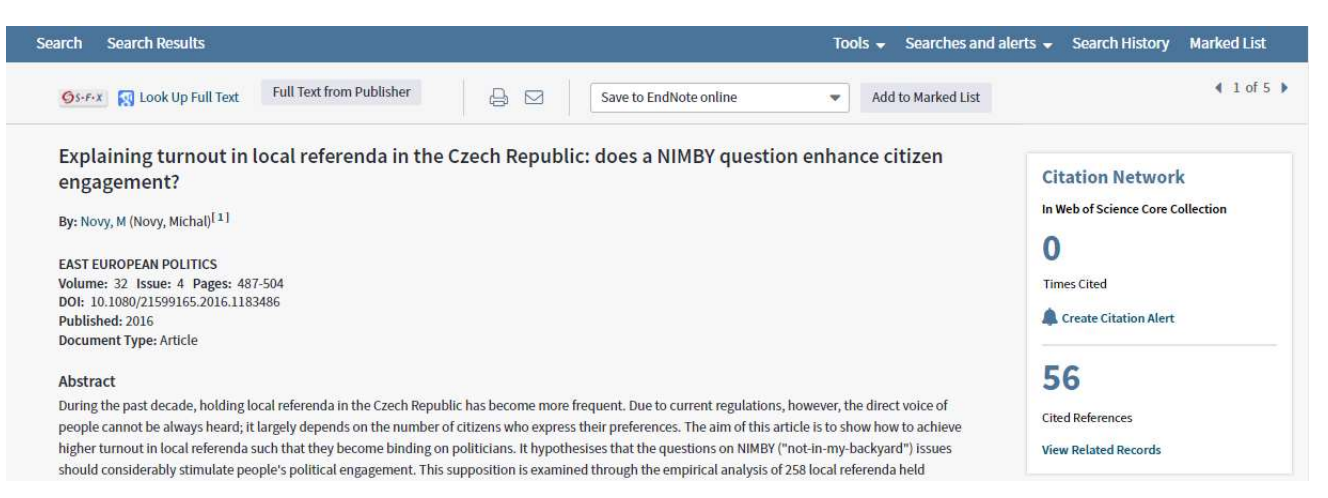

Po rozkliknutí cited references se objeví seznam použitých zdrojů – citací. Zjednodušením může být použití Ctrl + F a zadání jména autora citovaného zdroje

| 12. Modernization Process, Value Change and Direct Democracy.<br>By Doroll. Tomas       Times Cited: 1<br>(from Web of Science Core<br>SOCIOLOGIA Volume: 45 Issue: 2 Pages: 107-127 Published: 2013         0 FFX       View Abstract ▼         13. On a political solution to the NIMBY conflict<br>By: Feinerman, E; FinkelShtain, I; Kan, I       Times Cited: 19<br>(from Web of Science Core |     | An Economic Ineory or Democracy Published: 1957<br>Publisher, Harper and Row, New York                                                                                                    | Collection<br>Dvorak                                        | 1/1 • • × |
|----------------------------------------------------------------------------------------------------|-----|----------------------------------------------------------------------------------------------------|-------------------------------------------------------------|-----------|
| 13. On a political solution to the NIMBY conflict     Times Cited: 19       By: Feineman, E; Finkelshtain, I; Kan, I     Ørom Web of Science Core                                                                                                    | 12. | Modernization Process, Value Change and Direct Democracy.<br>By: Drong tomas<br>SOCIOLOGIA Volume: 45 Issue: 2 Pages: 107-127 Published: 2013                                                                                                    | Times Cited: 1<br>(fram Web of Science Core<br>Collection)  |           |
| Os-P/X     Full Text from Publisher                                                                                                    | 13. | On a political solution to the NIMBY conflict<br>By: Feinerman, E; Finkelshtain, J; Kan, I<br>AMERICAN ECONOMIC REVIEW Volume: 94 Issue: 1 Pages: 369-381 Published: MAR 2004<br>Image: State of the state of the s | Times Cited: 19<br>(from Web of Science Core<br>Collection) |           |

Výsledkem je zjištění, že Michal Nový citoval ve svém článku Explaining turnout in local … článek Modernization, process … Tomáše Dvořáka. Tímto způsobem se procházejí všechny nalezené záznamy.

U starších záznamů se může stát, že je citace "zašifrovaná", pak je třeba se podívat do zdrojového dokumentu, je-li k dispozici, nebo se pokusit dohledat záznam jinak.

|    | by Lut egg, us yraniket, E weis suussuu, es<br>LANCET Volume: 1 Pages: 324-328 Published: 1915            | concentry                            | Dvorak                                  | <br>1/1 | ^ | ` | <i>`</i> > | < |
|----|----------------------------------------------------------------------------------------------------|--------------------------------------|-----------------------------------------|---------|---|---|------------|---|
| 9. | Title: [not available]<br>By: DVDPAR TG<br>AN JOPHTHALMOL Volume: 15 Pages: 112 Published: 1932<br>OF-F-X | Times Cit<br>(from Wei<br>Collection | <b>ted: 3</b><br>b of Science Core<br>) |         |   |   |            |   |

Z uvedených údajů jde o American Journal of Ophtalmology (uvedena je zkratka časopisu v JCR – viz níže), ročník 15, rok vydání 1932, článek začínající na s. 112, čemuž odpovídá článek Oculoglandular Tularemia od Georgiany Dvorak-Theobald (ověřeno na webových stránkách časopisu)

# Web of Science – bibliometrie – impact factor, quartile

Impact factor (IF) časopisu lze zjistit dvěma způsoby - ze záznamu článku, který je ve vybraném časopise publikován - kliknutím na **View Journal Impact** (řádek pod Document Type), kde jsou uvedené základní informace o časopisu včetně quartilu.

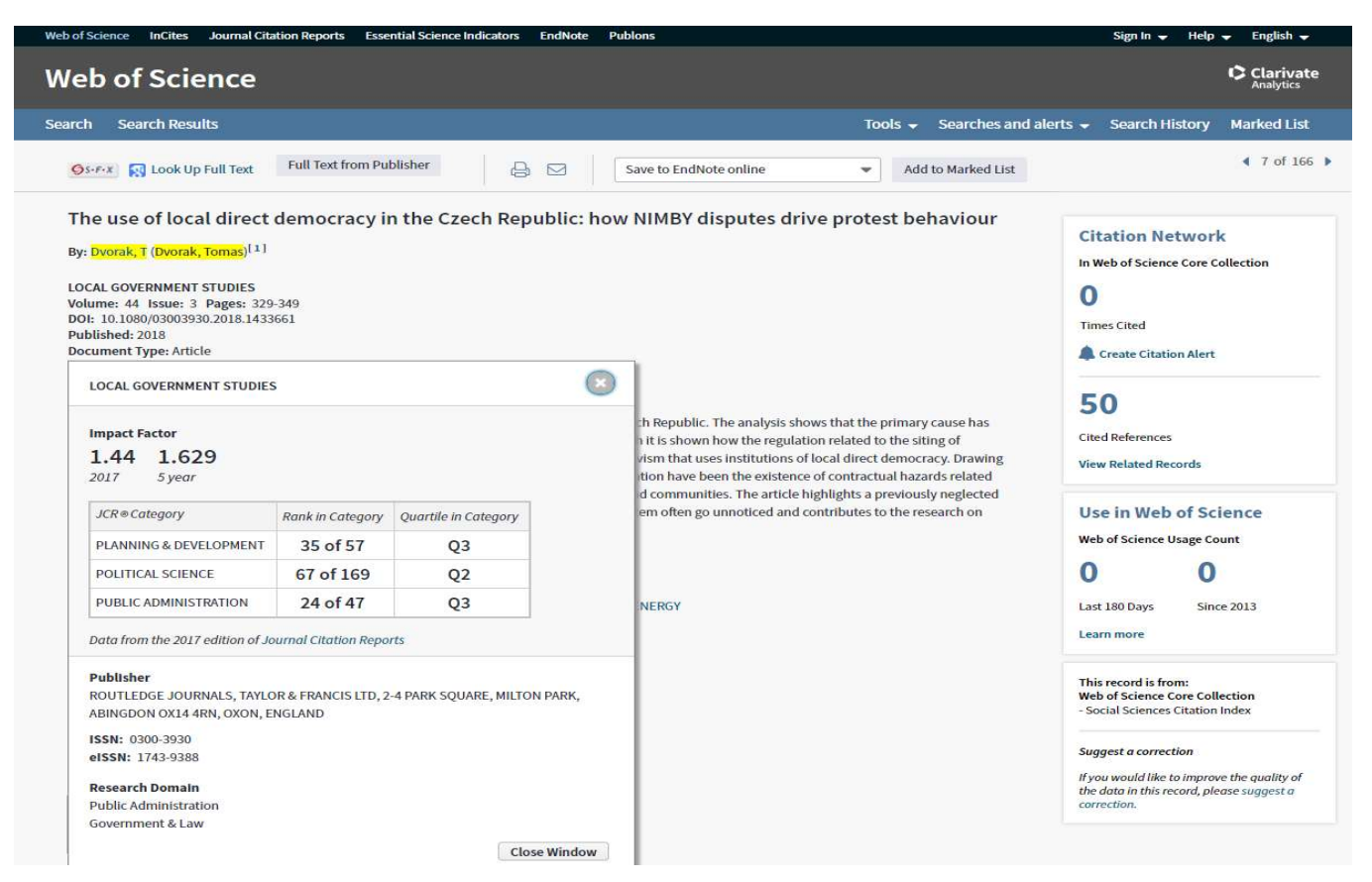

Další možnost je využití nástroje **Journal Citation Report** – přes odkaz úplně nahoře na hlavní vyhledávací stránce – třetí záložka zleva

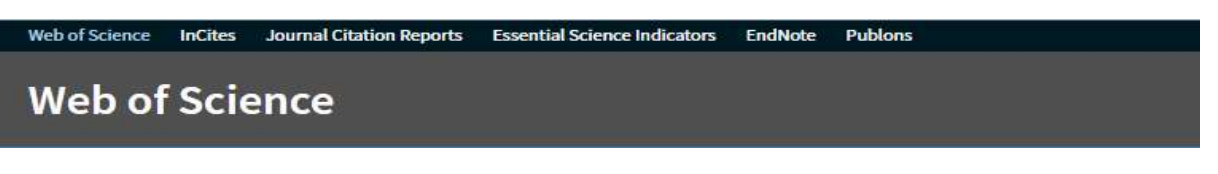

Tento nástroj je vhodný k podrobnější analýze jednotlivých časopisů, např. zjištění starších hodnot IF nebo informaci o dalších časopisech v dané kategorii. Rozhraní vypadá následovně:

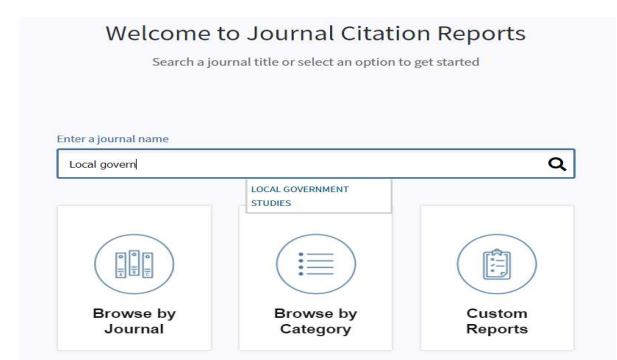

Lze vyhledávat podle názvu časopisu. Do stejného pole lze vložit ISSN.

Lze použít procházení rejstříky podle ranku (všechny časopisy nebo kategorie). Opět můžete využít zúžení výsledků – kategorie, rok, quartile, impact factor aj.

Jednotlivé časopisy lze srovnávat. Jde si také vytvářet vlastní seznamy (po vytvoření osobního uživatelského účtu – Sign in v liště vpravo nahoře).

| Go to Journal Profile                   | Journals By Rank                       | Categories By Ran                                 | k                      |                               |                   |           |  |  |  |  |
|-----------------------------------------|----------------------------------------|---------------------------------------------------|------------------------|-------------------------------|-------------------|-----------|--|--|--|--|
| Master Search Q                         | Journal Titles Ranked by Impact Factor |                                                   |                        |                               |                   |           |  |  |  |  |
| Compare Journals                        | Compare Selected J                     | Journals Add Journals                             | s to New or Exi        | isting List                   | Customize In      | ndicators |  |  |  |  |
| View Title Changes                      |                                        | Full Journal Title                                | Total Cites            | Journal<br>Impact<br>Factor • | Eigenfactor Score |           |  |  |  |  |
| Select Journals                         |                                        | A CANCER JOURNAL FOR                              | 28,839                 | 24 <mark>4.58</mark> 5        | 0.06603           | ^         |  |  |  |  |
| Select Categories                       | 2 NET ME                               | W ENGLAND JOURNAL OF<br>DICINE                    | 332,830                | 79.258                        | 0.70200           |           |  |  |  |  |
|                                         | 🗐 3 LAI                                | NCET                                              | 233, <mark>2</mark> 69 | 53.254                        | 0.43574           |           |  |  |  |  |
| Select JCR Year                         | 🖻 4 CH                                 | EMICAL REVIEWS                                    | 174, <mark>92</mark> 0 | 52.613                        | 0.26565           |           |  |  |  |  |
| 2017 Y                                  | 🗐 5 Nat                                | ture Reviews Materials                            | 3,218                  | 51.941                        | 0.01506           |           |  |  |  |  |
|                                         | 6 NA                                   | TURE REVIEWS DRUG                                 | 31,3 <mark>1</mark> 2  | 50.167                        | 0.05441           |           |  |  |  |  |
| Open Access Open Access Category Schema | T AM AS                                | MA-JOURNAL OF THE<br>IERICAN MEDICAL<br>SOCIATION | 148,774                | 47.661                        | 0.29996           |           |  |  |  |  |
| Web of Science                          | 🖹 8 Nat                                | ture Energy                                       | 5,072                  | 46.859                        | 0.02043           | ~         |  |  |  |  |
| JIF Quartile                            |                                        |                                                   |                        |                               |                   |           |  |  |  |  |
| Select Publisher                        |                                        |                                                   |                        |                               |                   |           |  |  |  |  |
| Select Country/Region                   |                                        |                                                   |                        |                               |                   |           |  |  |  |  |
| Impact Factor Range                     |                                        |                                                   |                        |                               |                   |           |  |  |  |  |
| Average JIF Percentile<br>Range<br>to   |                                        |                                                   |                        |                               |                   |           |  |  |  |  |

Níže je zobrazen profil časopisu za poslední hodnocený rok. Pro více informací a dlouhodobější analýzu je třeba kliknout na **All years**, kdy se zobrazí statistiky za všechny hodnocené roky

| Web of Science InCites Journal Citation Reports Essential Science Indicators                                                                                 | EndNote Publions                                                                          | Help English                                  |
|----------------------------------------------------------------------------------------------------|-------------------------------------------------------------------------------------------|-----------------------------------------------|
| InCites Journal Citation Reports                                                                                                    |                                                                                           |                                               |
| Home > Journel Profile                                                                                                    |                                                                                           |                                               |
| LOCAL GOVERNMENT STUDIES                                                                                                    |                                                                                           |                                               |
| ISSN: 0300-3930<br>eISSN: 0300-3930<br>ROUTLEDGE JOURNALS, TAYLOR & FRANCIS LTD<br>2-4 PARK SQUARE, MILTON PARK, ABINGDON 0X14 4RN, ENGLAND, 0X0N<br>ENGLAND | TITLES<br>ISO: Local Gov. Stud.<br>JCR Abbrev: LOCAL GOV STUD<br>CATEGORIES               | LANGUAGES<br>English<br>PUBLICATION FREQUENCY |
| Bo to Journal Table of Contents                                                                                                    | PLANNING & DEVELOPMENT - SSCI<br>POLITICAL SCIENCE - SSCI<br>PUBLIC ADMINISTRATION - SSCI | 6 issues/year                                 |
| Corrent year All years                                                                                                    |                                                                                           | 3                                             |

The data in the two graphs below and in the Journal Impact Factor calculation panels represent citation activity in 2017 to items published in the journal in the prior two years. They detail the components of the Journal Impact Factor. Use the "All Years" tab to access key metrics and additional data for the current year and all prior years for this journal.

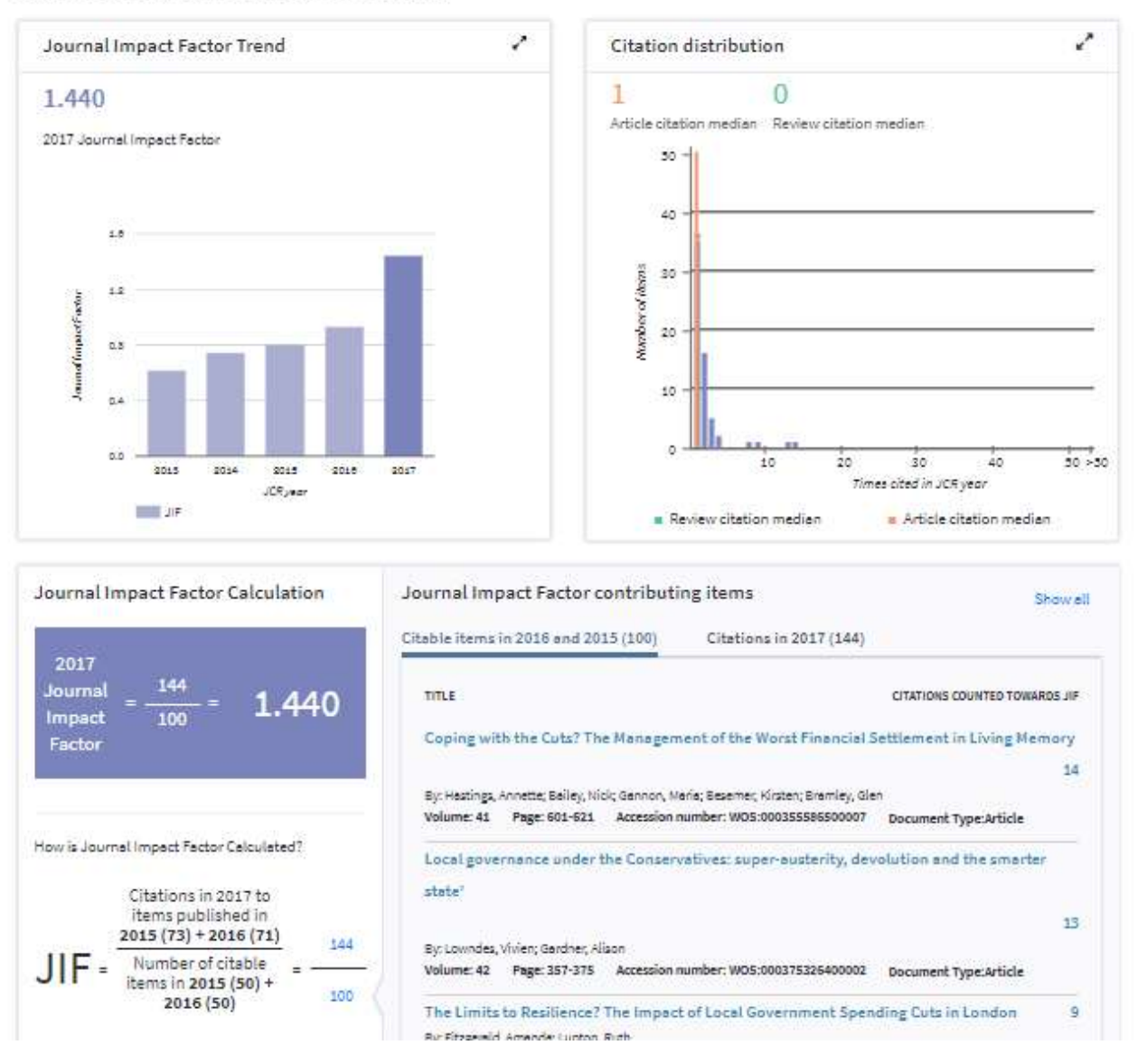

#### InCites Journal Citation Reports

Web of Science InCites Journal Citation Reports Essential Science Indicators EndNote Publons

Home Journal Profile

#### LOCAL GOVERNMENT STUDIES

ISSN: 0300-3930

ROUTLEDGE JOURNALS, TAYLOR & FRANCIS LTD 2-4 PARK SQUARE, MILTON PARK, ABINGDON 0X14 4RN, ENGLAND, OXON ENGLAND

Go to Journal Table of Contents Go to Ulrich's

Clarivate Analytics

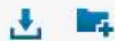

Titles ISO: Local Gov. Stud. JCR Abbrev: LOCAL GOV STUD

Categories PLANNING & DEVELOPMENT -SSCI; POLITICAL SCIENCE - SSCI; PUBLIC ADMINISTRATION - SSCI;

Languages English

6 issues/Year;

| Year *  | Total<br>Cites<br>Graph | Journal<br>Impact<br>Factor<br>Graph | Impact<br>Factor<br>Without<br>Journal<br>Self<br>Cites | 5 Year<br>Impact<br>Factor<br>Graph | Immediacy<br>Index<br>Graph | Citable<br>Items<br>Graph | Cited<br>Half-<br>Life<br>Graph | Citing<br>Half-<br>Life<br>Graph | Eigenfacto<br>Score<br>Graph | Article<br>Influence<br>Score<br>Graph | %<br>Articles<br>in Citable<br>Items<br>Graph | Normalized<br>Eigenfacto<br>Graph | Average<br>JIF<br>Percentile<br>Graph |
|---------|-------------------------|--------------------------------------|---------------------------------------------------------|-------------------------------------|-----------------------------|---------------------------|---------------------------------|----------------------------------|------------------------------|----------------------------------------|-----------------------------------------------|-----------------------------------|---------------------------------------|
|         |                         |                                      | Graph                                                   |                                     |                             |                           |                                 |                                  |                              |                                        |                                               |                                   |                                       |
| 2017    | 743                     | 1.440                                | 1.140                                                   | 1.829                               | 0.234                       | 47                        | 5.8                             | 8.9                              | 0.00                         | 0.379                                  | 89.36                                         | 0.14                              | 50.042                                |
| 2016    | 622                     | 0.930                                | 0.660                                                   | 1.324                               | 0.240                       | 50                        | 6.3                             | 9.5                              | 0.00                         | 0.348                                  | 100.00                                        | 0.12                              | 37.152                                |
| 2015    | 449                     | 0.804                                | 0.652                                                   | 1.020                               | 0,200                       | 50                        | 6.3                             | 9.1                              | 0.00                         | 0.332                                  | 100.00                                        | 0.11                              | 38,174                                |
| 2014    | 402                     | 0.744                                | 0.621                                                   | 1.022                               | 0.100                       | 50                        | 6.4                             | >10.0                            | 0.00                         | 0.413                                  | 100.00                                        | 0.13                              | 40.961                                |
| 2013    | 315                     | 0.620                                | 0.521                                                   | 0.769                               | 0.190                       | 42                        | 6.3                             | 8.9                              | 0.00                         | 0.272                                  | 100.00                                        | 0.08                              | 34.707                                |
| 2012    | 260                     | 0,690                                | 0.549                                                   | 0.912                               | 0.075                       | 40                        | 5.5                             | 8.9                              | 0.00                         | 0.402                                  | 100.00                                        | Not,                              | 42.733                                |
| 2011    | 224                     | 0.429                                | 0.357                                                   | 0.580                               | 0.032                       | 31                        | 6.4                             | 8.0                              | 0.00                         | 0.171                                  | 100.00                                        | Not                               | 24.824                                |
| 2010    | 226                     | 0.484                                | 0.290                                                   | 0.628                               | 0.050                       | 40                        | 6.1                             | 8.0                              | 0.00                         | 0.221                                  | 100.00                                        | Not                               | 27.887                                |
| 2009    | 202                     | 0.686                                | 0.628                                                   | 0.619                               | 0.100                       | 30                        | 5.6                             | 7.4                              | 0.00                         | 0.239                                  | 96.67                                         | Not                               | 43,500                                |
| 2008    | 208                     | 0.514                                | 0.361                                                   | 0.718                               | 0.094                       | 32                        | 4.8                             | 7.3                              | 0.00                         | 0.220                                  | 93.75                                         | Not                               | 31.222                                |
| 2007    | 154                     | 0.486                                | 0.277                                                   | 0.571                               | 0,263                       | 38                        | 4.0                             | 6,5                              | 0.00                         | 0.163                                  | 89.47                                         | Not                               | 28,402                                |
| 2006    | 131                     | 0.556                                | 0.388                                                   | Not                                 | 0.088                       | 34                        | 4.0                             | 5.8                              | Not                          | Not                                    | 100.00                                        | Not                               | 46.010                                |
| 2005    | 123                     | 0.375                                | 0.296                                                   | Not                                 | 0.079                       | 38                        | 5.5                             | 5.9                              | Not                          | Not                                    | 94.74                                         | Not                               | 28.744                                |
| 2004    | 127                     | 0.544                                | 0.333                                                   | Not                                 | 0.118                       | 34                        | 5.2                             | 5.0                              | Not                          | Not                                    | 94.12                                         | Not                               | 49.192                                |
| 2003    | 123                     | 0.537                                | 0.370                                                   | Not                                 | 0.033                       | 30                        | 4.5                             | 5.7                              | Not                          | Not                                    | 98.67                                         | Not                               | 52.885                                |
|         |                         |                                      |                                                         |                                     |                             |                           |                                 |                                  |                              |                                        |                                               |                                   | ×.                                    |
| urce Da | ta                      |                                      |                                                         | lournal S                           | ource Dat                   | a                         | _                               | _                                | _                            | _                                      | _                                             | _                                 | $\overline{O}$                        |

Při kliknutí na **Rank** (ve spodní části nalevo) se pak zobrazí pořadí v kategoriích a quartile za všechny minulé roky.

H-index se zjišťuje v běžném vyhledávání, podmínkou je, aby ve výsledcích vyhledávání byly <u>pouze</u> všechny články požadovaného autora, ostatní výsledky je třeba vyfiltrovat.

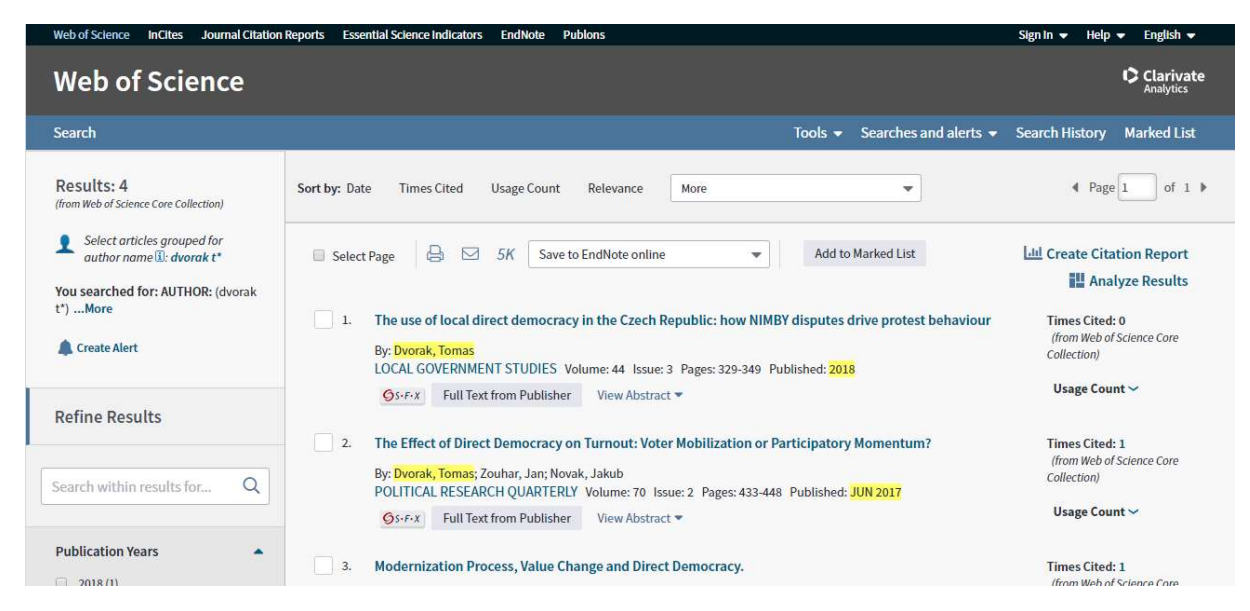

Po kliknutí na **Create citation report** (vedle seznamu publikací vpravo nahoře) se zobrazí citační zpráva s hindexem.

| Web of Science InCites Journal Citation Reports             | Essential Science Indicators EndNote Publons              |                                                      | Sign In                                      |
|-------------------------------------------------------------|-----------------------------------------------------------|------------------------------------------------------|----------------------------------------------|
| Web of Science                                              |                                                           |                                                      | Clarivate<br>Analytics                       |
| Search Search Results                                       |                                                           | Tools 👻 Sear                                         | ches and alerts 👻 Search History Marked List |
| Citation report for 4 results from Web                      | of Science Core Collection between                        | 1900 - and 2019 - Go                                 |                                              |
| You searched for: AUTHOR: (dvorak t*)More                   |                                                           |                                                      |                                              |
| This report reflects citations to source items indexed with | in Web of Science Core Collection. Perform a Cited Refere | nce Search to include citations to items not indexed | within Web of Science Core Collection.       |
|                                                             |                                                           |                                                      | A                                            |
|                                                             |                                                           |                                                      | Export Data: Save to Excel File 👻            |
| Total Publications                                          | h-index 3                                                 | Sum of Times Cited                                   | Citing articles                              |
| 4 Analyze                                                   | 1                                                         | 2                                                    | 2 Analyze                                    |
|                                                             |                                                           |                                                      |                                              |
| 11.0                                                        | Average citations per item                                | Without self citations                               | Without self citations                       |
| 1999 2018                                                   | 0,5                                                       | 2                                                    | 2 Analyze                                    |
|                                                             |                                                           |                                                      |                                              |